# 【2025 年度高校入試】 インターネット出願の手引き

# 智辯学園和歌山高等学校

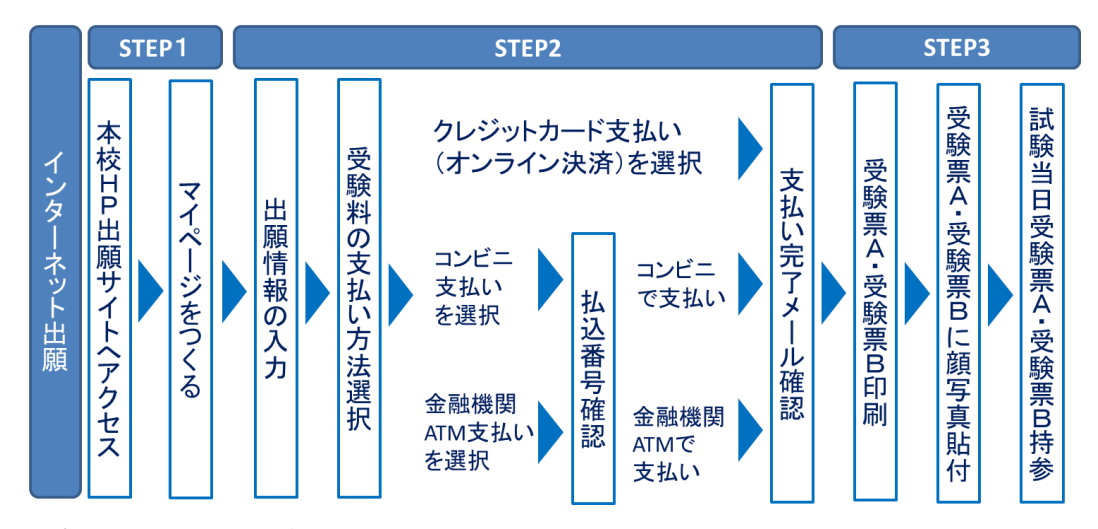

#### <インターネット出願利用可能期間>

| 対象入試         | 機能           | 利用開始              | 利用終了           |
|--------------|--------------|-------------------|----------------|
| 直応入計         | ID 登録から受験料支払 | 12日20日(今) 0:00    | 1日20日(木) 12:00 |
| <b>局</b> 校人試 | 受験票出力        | 12 月 20 口(金) 9.00 | 1月30日(水) 13.00 |

#### <インターネット出願を利用する環境について>

インターネットに接続できる環境(パソコン・スマートフォン〈以下,スマホ〉・タブレット 端末)及びプリンタをご用意いただける方は、ご自宅等で出願が可能です。ご家庭にプリンタが ない場合は、スマホやUSBメモリーを使ってお近くのコンビニのマルチコピー機で印刷できます。 また、ID登録用としてのメールアドレスが必要です。緊急時にもすぐ確認いただけるメールア ドレスを登録してください。

#### <インターネット出願環境がない方のための校内対応日>

インターネットに接続できる環境をご用意いただくことが難しい方は,下記の日時に本校のパ ソコン,プリンタをお使いいただくことができます。ご利用の場合は事前に本校までお問い合わ せください。

| 2024年12月23日(月) | $\sim$ | 2024年12月27日(金) | $10:00 \sim 16:00$ |
|----------------|--------|----------------|--------------------|
| 2025年 1月14日(火) | $\sim$ | 2025年 1月15日(水) | 10:00~16:00        |
| 2025年 1月27日(月) | $\sim$ | 2025年 1月29日(水) | $10:00 \sim 16:00$ |

#### <インターネット出願のお問合せ先>

インターネット出願サイトのトップページの「お問合せ先」をご覧ください。

以下、数値や日程はダミーとなります。

# 1. マイページをつくる

1. 本校のホームページを開きます。

「インターネット出願する」のバナーをクリックすると出願のトップページが出てきます。

《 智辯学園和歌山校ホームページ https://www.chiben.ac.jp/wakayama/ 》

- 2. ユーザーID とパスワードを登録します。
- ① はじめての方は、「はじめての方はこちら」をクリックします。

智辯学園和歌山高等学校(テスト)のネット出願へようこそ

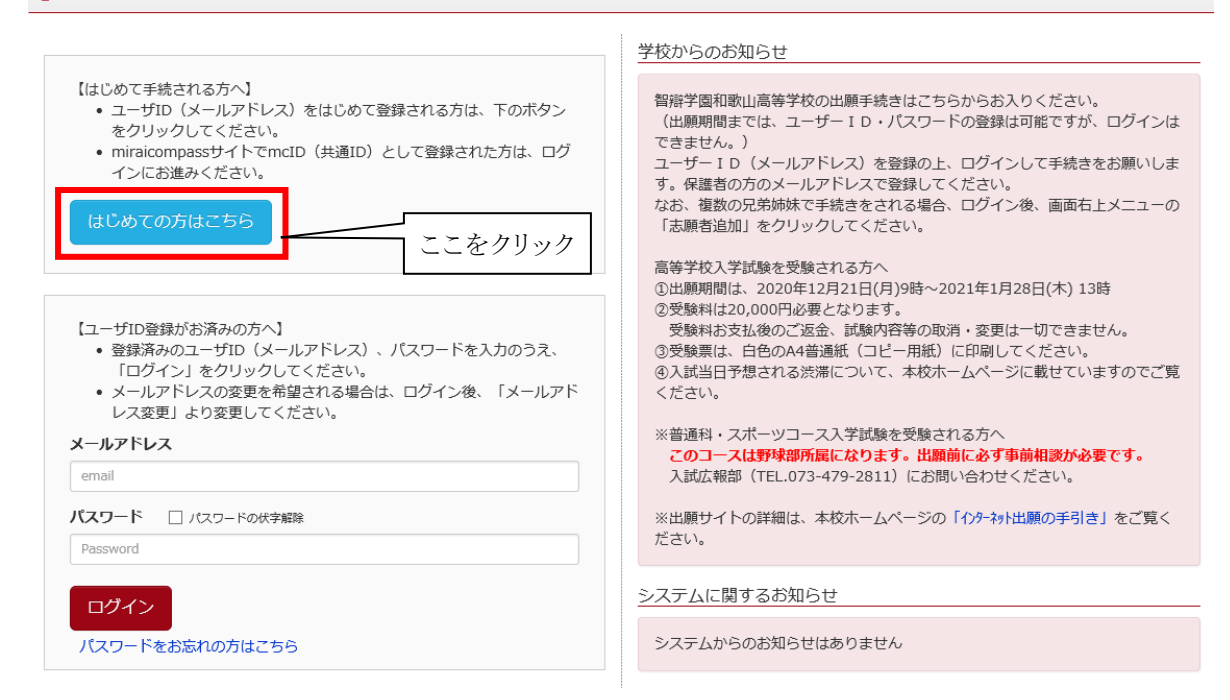

② E-mail(ユーザー登録用確認コード送信)のページから、ご自分のメールアドレスを入力し、「送信」ボタンをクリックします。

| Step1 E-mail送信 | (ユーザ登録用確認コード送信)                                                                                                    |  |  |  |  |
|----------------|----------------------------------------------------------------------------------------------------|--|--|--|--|
|                | ユーザIDとしてご利用いただくメールアドレスを入力して、「送信」ボタンを押してください。<br>入力されたメールアドレス宛てにユーザ登録用の確認コードを送信します。<br>メールが届きましたら、メールに記載された確認コードを入力し、パスワード登録(本登録)を行ってください。<br>(確認コードの有効期間は20分です)                                                                        |  |  |  |  |
|                | < <tr>         &lt;            ・ 入力されたメールアドレスに、登録完了等の確認メールを送信します。           ・ フィーチャー・フォン (通称:ガラケー) は、確認コードお知らせメールの受信はできますが、その後のお手続きは行えません。インターネットに接続されたパソコン等でお手続きください。</tr>                                                            |  |  |  |  |
|                |                                                                                                    |  |  |  |  |
|                | <事前に設定をご確認ください> <ul> <li>「@e-shiharai.net」からのEメールが受信できるように設定してください。</li> <li>確認二一ドお知らせメールにはURLが記載されております。URL付メールが受信できるように設定してください。</li> <li>各キャリアのメール受信設定方法は、こちらでご確認ください。</li> <li><u>docomo</u><br/>au<br/><u>SoftBank</u></li> </ul> |  |  |  |  |
|                | メールアドレス email                                                                                                    |  |  |  |  |
|                | 展る <u>送</u> 信<br>に確認メールが届きます。                                                                                                    |  |  |  |  |

③ 届いた確認メールを開いてください。

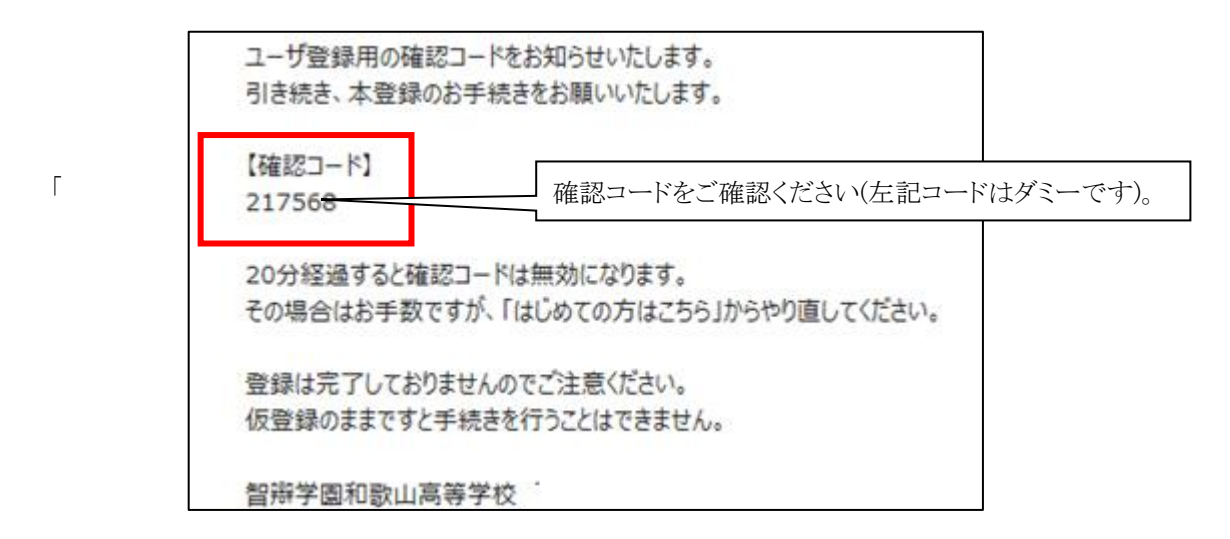

④ 志願者名(カナ)とパスワードを入力して、「登録」ボタンをクリックします。

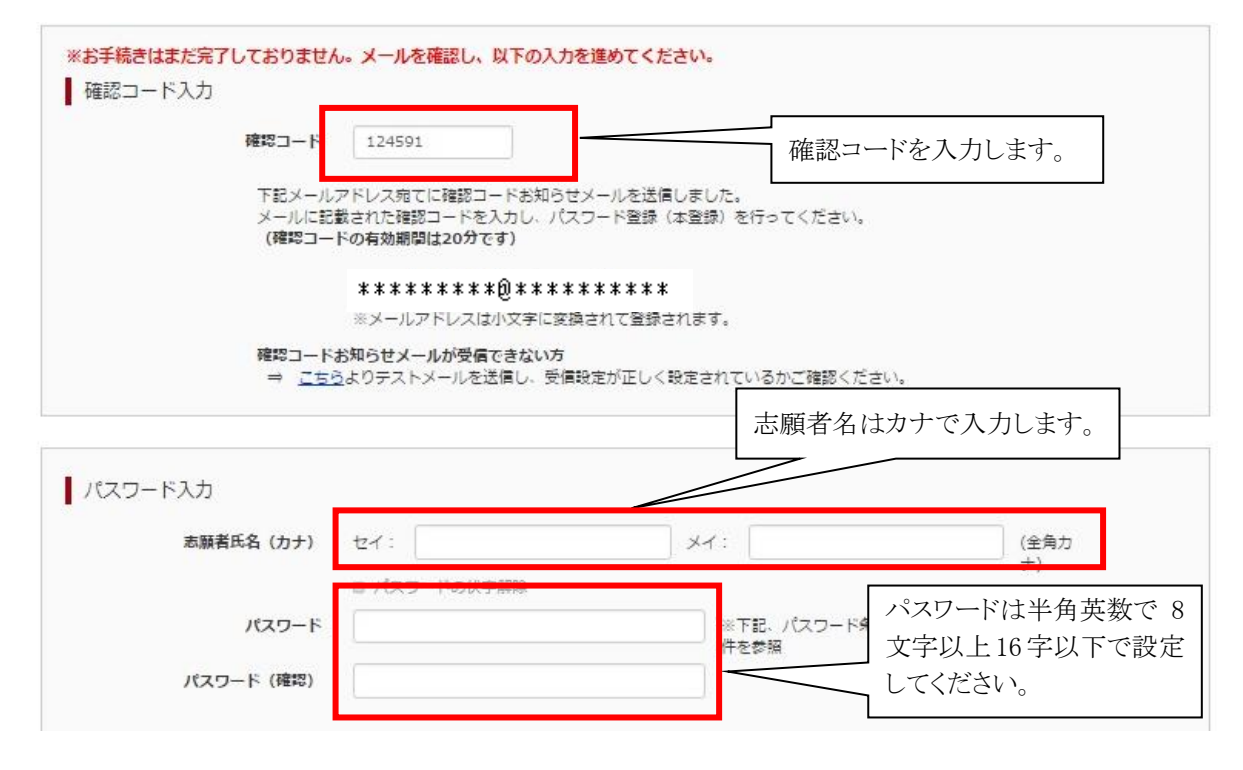

⑤ パスワード登録完了画面になりますので、「ログインへ」ボタンをクリックします。

| Step3 パスワード登録完了 |                                                      |          |
|-----------------|------------------------------------------------------|----------|
|                 | メールアドレスとJ (スワードが登録されました。<br>「ログイン」ボタンよりログインを行ってください。 | ここをクリック! |
| メールアドレス         | *********                                            |          |
|                 | <u>□</u> 91>∧                                        |          |

# 2. 出願情報の入力

出願の際は志願者、保護者の情報として以下の内容を入力していただく必要があります。 あらかじめご用意していただき、出願をすすめていただくと良いかと思います。

| 志願者情報                      |                                                                  |
|----------------------------|------------------------------------------------------------------|
| 氏名(漢字) 姓                   | 名                                                                |
| 氏名(カナ) 姓                   | 名                                                                |
| 当サイトで入力できな<br>い漢字の有無<br>性別 | <ul> <li>□ なし</li> <li>□ あり</li> <li>□ 男</li> <li>□ 女</li> </ul> |
| 生年月日                       | 年     月     日       (西暦で記入してください)                                |
| 住所                         | □ 海外の方はチェック                                                      |
| 郵便番号                       | (ハイフンは不要)                                                        |
| 都道府県                       |                                                                  |
| 市区町村                       |                                                                  |
| 町名・番地                      |                                                                  |
| 建物名・部屋番号                   |                                                                  |
| 電話番号                       |                                                                  |
| (目宅の固定電話の番号)               | ラを入力してくたさい固定電話がない場合は保護者の携帯番号を入力してくたさい)                           |
| 市区町村                       |                                                                  |
| 中学校名                       |                                                                  |
| 在籍卒業区分                     | 在学中(2025年3月卒業見込み)                                                |

### 保護者情報

| 氏名(漢字)        | 姓       | 名                       |              |
|---------------|---------|-------------------------|--------------|
| 氏名(カナ)        | 姓       | 名                       |              |
| 住所            |         | 🔲 海外の方はチェック             |              |
|               | 郵便番号    |                         | (ハイフンは不要)    |
|               | 都道府県    |                         |              |
|               | 市区町村    |                         |              |
|               | 町名・番地   |                         |              |
| 建物名           | ・部屋番号   |                         |              |
| 電話番号<br>(自宅の国 | 固定電話の番号 | を入力してください。固定電話がない場合は保護者 | の携帯番号を入力してくた |
| 緊急連絡先         |         |                         |              |
| 緊急連絡先         | の説明     |                         |              |
|               |         | (父勤務先、母携帯など)            |              |
| 保護者の          |         |                         |              |
| 志願者との         |         | (保護者氏名に入力した保護者の続柄を      | 入力してください)    |
| 続柄            |         |                         |              |

① 最初のページに戻り、次に「メールアドレス」と「パスワード」を入力して、「ログイン」ボタンをクリックします。

智辯学園和歌山高等学校 のネット出願へようこそ

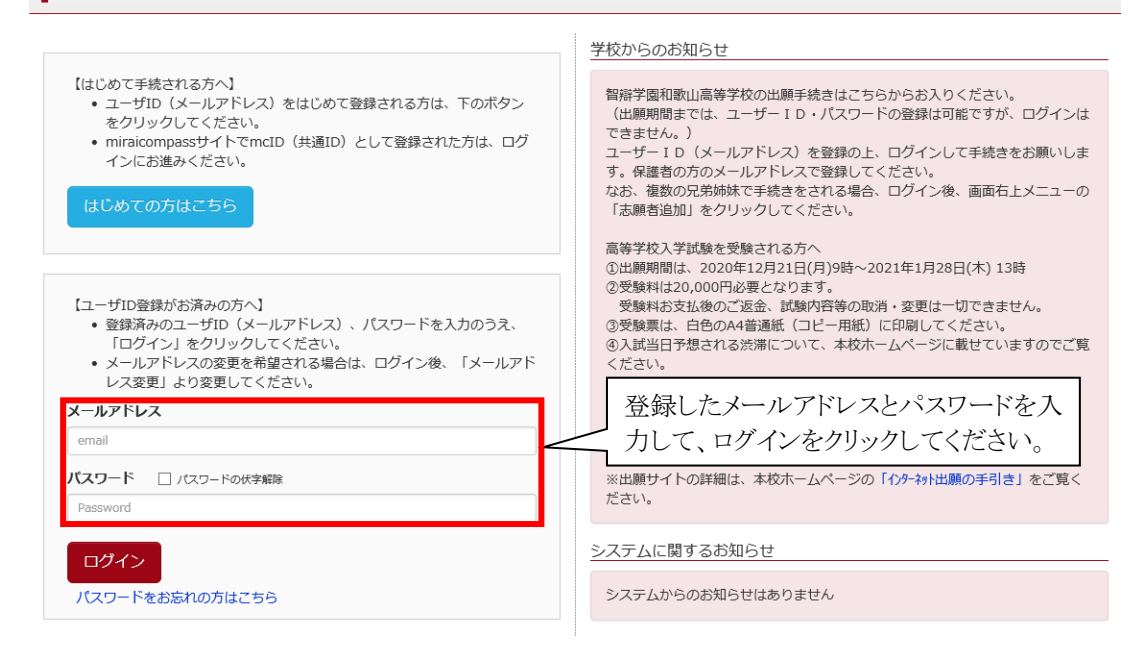

② マイページの「新規申込手続きへ」ボタンをクリックします。

|                   | さんのマイペー      | ・ジ                         |                                            |      |        |
|-------------------|--------------|----------------------------|--------------------------------------------|------|--------|
| 申込履歴・配信メーノ        | レを確認する       |                            |                                            |      |        |
| 出願用顔写真を確認/変       | 更する方はこちら     |                            |                                            |      |        |
| 申込履歴<br>申込履歴情報はあり | ません。         |                            |                                            |      |        |
| 申込番号              | 入試区分         | 申込日                        | 支払方法                                       | 入金情報 | 受験票    |
|                   | 1つの><br>画面右」 | (ールアドレスで、双子<br>-メニューの「志卿者値 | など複数名の出願を行う場合<br>設を更しをクリックし、太助<br>新規申込手続きへ | ここ   | をクリック! |

※この画面で顔写真データを登録することで、受験票にデータが反映されます。 本校では顔写真データの登録は任意となります。

③ 入試区分で受験するコースを選択して、「次へ」ボタンをクリックします。

| Step1         入試区分選択                                                                |  |
|-------------------------------------------------------------------------------------|--|
| 入試区分選択                                                                              |  |
| 入試区分<br>選んでください<br>高校入試 普通科 編入コース(申込期間:4/1~1/28)<br>高校入試 普通科 スポーツコース(申込期間:4/1~1/28) |  |
| お知らせ                                                                                |  |
| ◆スポーツコースについては、車前相談を受けていない場合は出願を受理することができませんので、入試広報節までご連邦 「次へ」をクリック!<br>戻る 次へ        |  |

④ 出願情報入力画面で、志願者情報と保護者情報を入力します

| Step2                                                                                                    | 出願情報入力                             |         |     |          |        |  |  |
|----------------------------------------------------------------------------------------------------|------------------------------------|---------|-----|----------|--------|--|--|
| <ul> <li>お知らせ</li> <li>◆氏名に入力できない漢字の取り扱いについて         <ul> <li>・氏名に入力できない漢字が含まれている場合(例えば、「吉」の「土」が「土」である場合)は、氏名欄には「吉」の字で入力してください。</li> <li>・「当サイトで入力できない漢字の有無」の項目を「あり」にしてください。</li> </ul> </li> <li>◆志顕苔欄の「電話番号」について         <ul> <li>入学後、連絡等に使用しますので、自宅の電話番号を入力してください。</li> </ul> </li> </ul> |                                    |         |     |          |        |  |  |
| 志願                                                                                                    | 者情報入力<br>志願者氏名(漢字) <mark>必須</mark> | 姓: 智辯   | 名:  | <u>₩</u> | (全角)   |  |  |
|                                                                                                    | 志願者氏名(カナ) 必須                       | セイ: チベン | אל: | マナブ      | (全角カナ) |  |  |

・志願者の氏名、性別などを入力していきます。

- ・氏名に入力できない漢字が含まれている場合は、例えば「吉」の「士」が「土」である場合など、氏名欄には 「吉」の字で入力してください。本校入学後に、改めて漢字を作成させていただきます。
- また、「当サイトで入力できない漢字の有無」の項目を「あり」にしてください。
- ・志願者の電話番号は、入学後、連絡等に使用します。自宅の固定電話番号を入力してくだい。
- ・「必須」と表示されている項目は省略できません。
- ⑤ 入力が終われば、「試験選択画面へ」ボタンをクリックして、試験選択画面に移動します。

| 保護者氏名(力ナ) 🍋 | ರ್ಷ: 🤊 | ~>         | ×1:       | 900 | (主発カナ) |  |
|-------------|--------|------------|-----------|-----|--------|--|
|             |        |            |           |     |        |  |
| 緊急連絡先 🚵     | 111    | - 111 - 11 | 11 (*#87) |     |        |  |
| 本人との続期      | 2      | 2          | ~         |     |        |  |
| 本人との続柄(その他) |        |            |           |     |        |  |

⑥ 試験選択画面で専願・併願を選択します。

| 試験検索                           |       |                |     |              |  |  |  |  |
|--------------------------------|-------|----------------|-----|--------------|--|--|--|--|
| 出願する試験を検索し、画面中段の選択ボタンを押してください。 |       |                |     |              |  |  |  |  |
|                                | 入試区分  | 高校入試 普通科 編入コース |     | 試験日、専願・併願を選択 |  |  |  |  |
|                                | 試験日   | 1月31日          |     |              |  |  |  |  |
| 検索された試験                        | 専願/併願 | <u> </u>       |     |              |  |  |  |  |
| 入試区分                           |       | 試験名            | 試験日 | 選択           |  |  |  |  |

⑦ 検索された試験が表示されますので、右の「選択」ボタンをクリックします。

| 試験検索                           |                  |              |       |                   |  |  |  |
|--------------------------------|------------------|--------------|-------|-------------------|--|--|--|
| 出願する試験を検索し、画面中段の選択ボタンを押してください。 |                  |              |       |                   |  |  |  |
| 入試区分                           | 高校入試 普通科 編入コース   |              |       |                   |  |  |  |
| 試験日                            | 1月31日            | $\checkmark$ |       | ここをクリック           |  |  |  |
| 專願/併願                          | 専願入試(普通科:編入コース)  |              |       |                   |  |  |  |
| 検索された試験                        |                  |              |       | $\langle \rangle$ |  |  |  |
| 入試区分                           | 試験名              | 試験日          |       | 選択                |  |  |  |
| 高校入試 普通科 編入コース                 | 専願入試 (普通科:編入コース) | 1月31日        | 09:00 | 演択                |  |  |  |

⑧ 出願情報などの確認のために、「保存して中断する」ボタンをクリックする。

| 現在選択中の試験                                                                                                    |                 |             |      |      |  |  |  |
|----------------------------------------------------------------------------------------------------|-----------------|-------------|------|------|--|--|--|
| 入試区分                                                                                                    | 試験名             | 試験日         | 選択解除 |      |  |  |  |
| 高校入試 普通科 編入コース                                                                                                    | 専願入試(普通科:編入コース) | 1月31日 09:00 |      | 選択解除 |  |  |  |
|                                                                                                    |                 |             |      |      |  |  |  |
| 申込済試験                                                                                                    |                 |             |      |      |  |  |  |
| 入試区分                                                                                                    | 試験名             |             | 試験日  |      |  |  |  |
|                                                                                                    |                 |             |      |      |  |  |  |
| お知らせ<br>・受験料支払後の変更は一切行うことができません。<br>・お支払い前に、入力内容の確認・印刷を行う場合は、「保存して中断する」ボタンを押し、マイページトップ画面の<br>・確認しより行ってください。<br>・確認後、変更がない場合は、マイページトップ画面の「続きから」手続きを再開し、お支払い画面へお進みください |                 |             |      |      |  |  |  |
| 戻る お支払い画面へ 保存して中断する                                                                                                    |                 |             |      |      |  |  |  |

⑨ 保存ができたので、マイページへ移動します。

| 申込情報保存完了                                |                          |
|-----------------------------------------|--------------------------|
| 申込情報を保存しました<br>申込を再開する場合はマイページよりお願いします。 | ここをクリック!                 |
|                                         | <del><b>マ</b>1ページへ</del> |

## 3. 出願情報の確認

① マイページに「申込履歴」ができていますので、「申込確認」をクリックします。

|           | さんのマイページ       |      |      |      |      |            |     |
|-----------|----------------|------|------|------|------|------------|-----|
| 申込履歴      |                |      |      |      |      |            |     |
| 申込番号      | 入試区分           | 申込日  | 支払方法 | 入金情報 |      | ここをクリック!   | 上験票 |
| 201000001 | 高校入試 普通科 編入コース | 一時保存 | -    | -    | 申込確認 | 続きから キャンセル |     |

② 出願申込内容の確認画面になります。

画面の一番下の「申込内容確認書」をクリックすれば、「申込内容確認書」が作成されます。また、申込内 容を訂正する場合は「戻る」ボタンをクリックすると、マイページに戻れます。

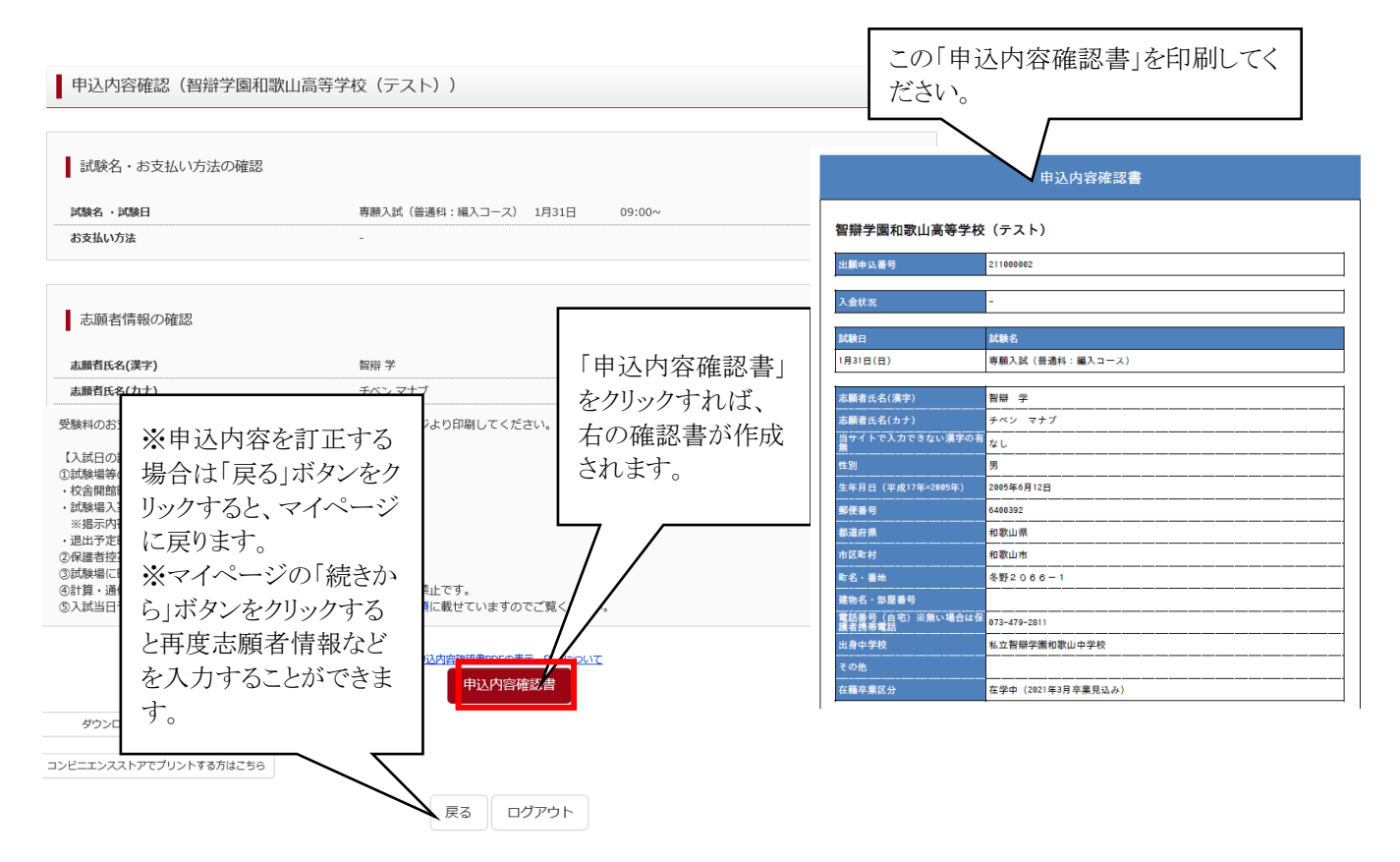

#### ③上の「申込内容確認書」を印刷し、出身中学校へ提出して、調査書の作成をお願いしてください。

④「戻る」ボタンをクリックして、マイページに戻ります。

### 4. 受験料の支払い

① マイページの「続きから」をクリックします。

|           | さんのマイページ       |      |      |      | -2828 |              |
|-----------|----------------|------|------|------|-------|--------------|
|           |                |      |      |      | -/3   |              |
| 申込履歴      |                |      |      |      |       | ここをクリック      |
| 申込番号      | 入試区分           | 申込日  | 支払方法 | 入金情報 |       | 受験票          |
| 201000001 | 高校入試 普通科 編入コース | 一時保存 | -    | -    | 申込確認  | 続きから キャンセル - |

② 出願情報入力画面に戻りますので、試験選択画面まで進み、画面の下にある「お支払い画面へ」ボタンを クリックします。

| お知らせ                                                                                                    |                |
|----------------------------------------------------------------------------------------------------|----------------|
| <ul> <li>◆受験料支払後の変更は一切行うことができません。</li> <li>◆お支払い前に、入力内容の確認・印刷を行う場合は、「保存して中断する」ボタンを押し、マイページトップ</li> <li>●確認後、変更がない場合は、マイページトップ画面の「続きから」手続きを再開し、お支払い画面へお進みく</li> </ul> | ここをクリック!<br>い。 |
| 戻る お支払い画面へ 味存して中断す                                                                                                    | 78             |

③「お支払い方法の選択」で「クレジットカード」または「コンビニエンスストア」、「ペイジー金融機関 ATM」

などから1つを選択します。 【クレジットカードを選択された方】 試験名 ・試験日 入試区分 試験名 試験日 高校入試 普通科 編入コース 専願入試(普通科:編入コース) 1月31日 09:00 受験料・検定料 ¥20,000-お支払い方法の選択 ここに手数料が表示 ※お支払い方法により事務手数料が異なりますので、事務手数料を確認しお手続きしてください クレジットカード [事務手数料 ¥514-] 0 コンビニエンスストア ○ ペイジー・金融機関ATM (現金) 「クレジットカード」を選択され ご利用可能な金融機関ATMについて た方は、そのまま右下の「確 ○ ペイジー・金融機関ATM(カード・通帳) 認画面へ」のボタンをクリック ご利用可能な金融機関ATMについて してください。 お知らせ ◆各支払方法の詳細について 次のガイドまたはこのページ最終行の「よくある質問」をご覧ください。 ・コンビニ支払いガイド
 ・ペイジー支払いガイド ここをクリック 戻る 確認画面へ 10

### 【コンビニエンスストアを選択された方】

#### お支払い方法の選択

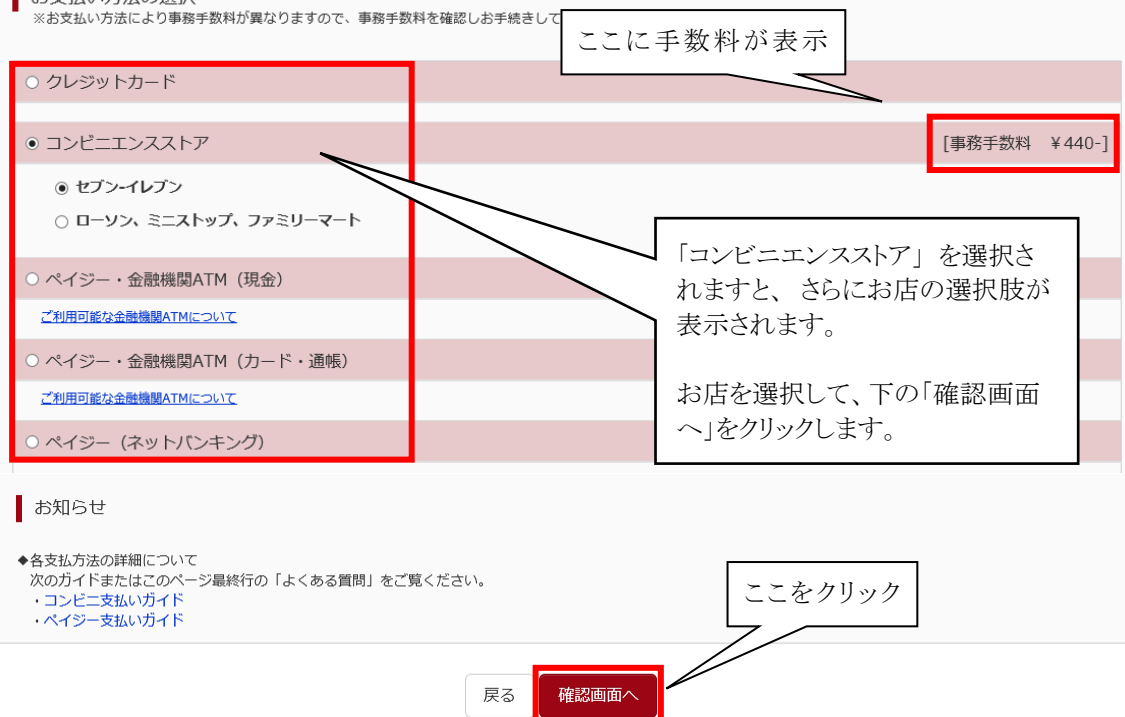

④「出願情報の確認」の画面になります。

【クレジットカードを選択された方】

| 試験名・受験料・お支払い方法の確認       |                                                                                                    |                               |
|-------------------------|----------------------------------------------------------------------------------------------------|-------------------------------|
| -<br>試験名・試験日<br>受験科・検定料 | 専願入試(普通科:編入コース) 1月31日 09:00~<br>20,000円                                                                                                    | ここでクレジットカード情報<br>を入力していただきます。 |
| 事務手数料                   | 514円                                                                                                    | 7                             |
| 合計                      | 20,514円                                                                                                    |                               |
| お支払い方法                  | クレジットカード     運んでください       クレジットカード種類     運んでください       クレジットカード番号     タミニ番号(テスト環境用)       セキュリティコード     (半角数字)       セキュリティコードとは     マリティコードとは       有効期限     マ 月/ | ✓<br>(半角数 <sup>≈</sup> )      |

#### 【コンビニエンスストアを選択された方】

| 試験名・受験料・お支払い方法の確認 |                   |        |        |
|-------------------|-------------------|--------|--------|
| 試験名・試験日           | 専願入試(普通科 : 編入コース) | 1月31日  | 09:00~ |
| 受験料・検定料           | 20,000円           |        |        |
| 事務手数料             | 440円              |        |        |
| 合計                | 20,440円           |        |        |
| お支払い方法            | コンビニエンスストア(セブン    | -イレブン) |        |

### ⑤ 申込内容の確認(♥)が終わったら、「上記内容で申込む」ボタンをクリックします。

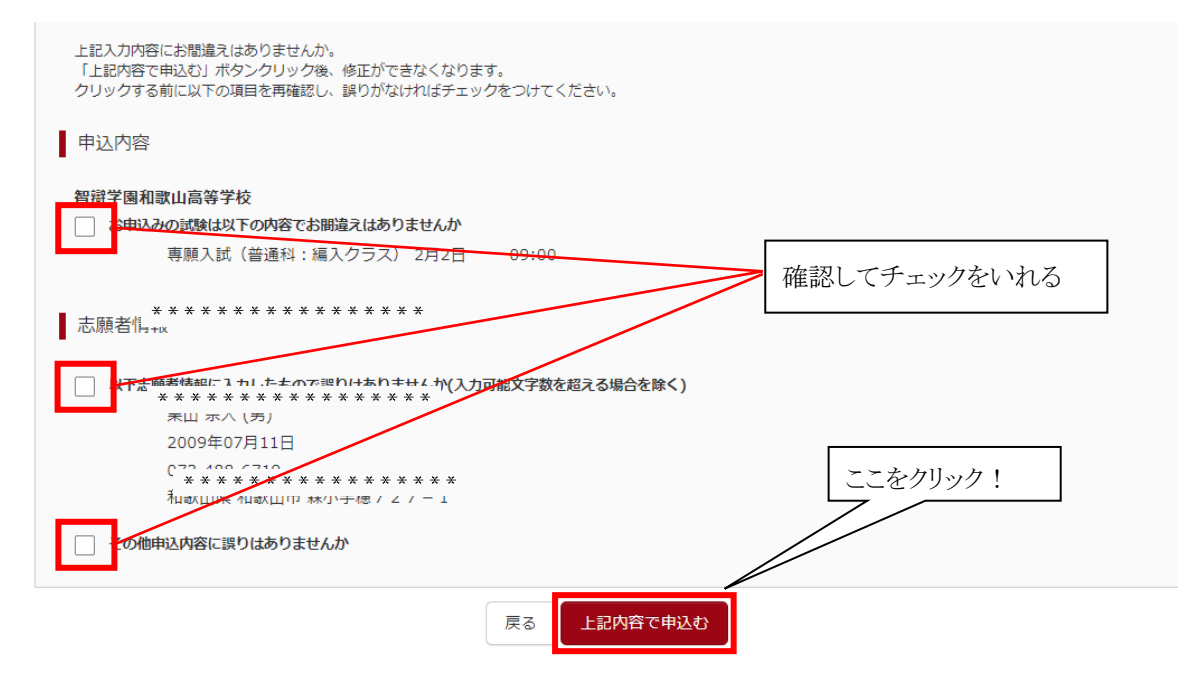

※ 「上記内容で申込む」 をクリックすると、出願情報が確定されます。 これ以降は内容の変更ができなくなります。

- ⑥「送信完了」の学校からのお知らせに「出願お申込みありがとうございました。」
  - 【クレジットカードを選択された方】

| Step6 送信完了                                                                          |
|-------------------------------------------------------------------------------------|
|                                                                                     |
| 学校からのお知らせ                                                                           |
| 出願お申込みありがとうございました。<br>コンビニ、金融機関ATM等での決済を選択された場合など、お支払いがお済でない方は、まずお支払いを済ませてくださ<br>い。 |
| 【お支払い後の流れ】<br>①受験票の印刷<br>受験票A・受験票Bは、マイページにある「受験票」ボタンから印刷できます。                       |
| 出願申込および決済が完了しました(申込番号:200100003) 「マイページへ」をクリック!                                     |
| 決済番号 : 99999999999 お支払金額 : 20,504円                                                  |
| マイページ(受験票出力)へ<br>⑤人試当日予想される渋滞について、本校ホームページ・生活要集会日に載せていますのでご覧くたさい。                   |

### 【コンビニエンスストアを選択された方】

支払い方法で「コンビニエンスストア」を選択された方には、「払込票番号」が表示されますので、期限内に お近くのお店で払込をお済ませください。

| Step6         送信完了(受験料・検定料をお支払いください)                                                                      |
|----------------------------------------------------------------------------------------------------|
|                                                                                                    |
| 学校からのお知らせ                                                                                                 |
| 出願お申込みありがとうございました。<br>コンビニ、金融機関ATM等での決済を選択された場合など、お支払いがお済でない方は、まずお支払いを済ませてくださ<br>い。                       |
| 【お支払い後の流れ】<br>①受験票の印刷<br>受験票A・受験票Bは、マイページにある「受験票」ボタンから印刷できます。<br>白色のA4普通紙(コピー用紙)に印刷してください。<br>②受験票への写真の贴付 |
| 受験票 A・受験票 B に、要面に「受験番号」と「氏名」を記入した写真を貼付してください。<br>③受験票 A・受験票 B は、それぞれ切り離して、試験当日にお持ちください。                   |
| 出願申込を受け付けました(申込番号:201000001)                                                                              |
| 以下の払込票番号をセブン-イレブンのレジへ提示いただき、<br>「インターネット支払」とお申し付けのうえ、支払期限までに代金をお支払ください。                                   |
| 払込票番号 : 1111111111<br>お支払期限 : 2020/01/30 13:00:00<br>お支払金額 : 20,432円                                      |
| セブン-イレブン以外でのお支払いはできませんのでご注意くた<br>なお、お支払いの前に申込内容に間違いがないかご確認くださ<br>お支払い後の内容間違いによる取消し・返金は一切できません             |
| 詳しいお支払い方法については、<br>「よくある質問」-「支払について」-「支払方法について知りた <i>をご確認ください。</i>                                        |
| マイページへ                                                                                                    |

⑦「マイページへ」ボタンをクリックして、マイページに戻ります。

支払方法の詳細については、次のガイドまたは画面下の「よくある質問」をご覧ください。

- ・コンビニ支払いガイド <u>https://www.mirai-compass.jp.net/payother/</u>
- ・ペイジー支払いガイド <u>https://www.mirai-compass.jp.net/payeasy/</u>

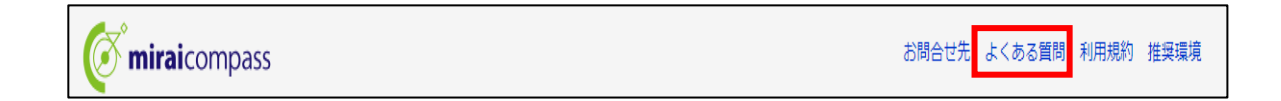

▲ クレジットカードによるオンライン決済(決済手数料が必要です)
 クレジットカード番号など必要な情報を入力し,決済を完了させます。
 クレジットカードによるオンライン決済にて,24時間,受験料のお支払いが可能です。
 ▼ご利用いただけるクレジットカード

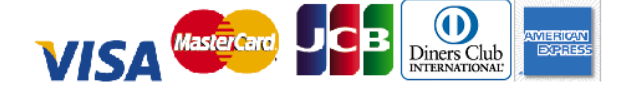

B コンビニレジでのお支払い(支払い手数料が必要です)
 出願登録後,払込番号を控え,選択したコンビニレジにてお支払いを済ませてください。
 お支払い後に受け取る「お客様控え」はご自身で保管してください。
 以下のコンビニにて,24時間,受験料のお支払いが可能です。
 ▼ご利用いただけるコンビニ

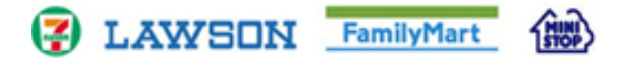

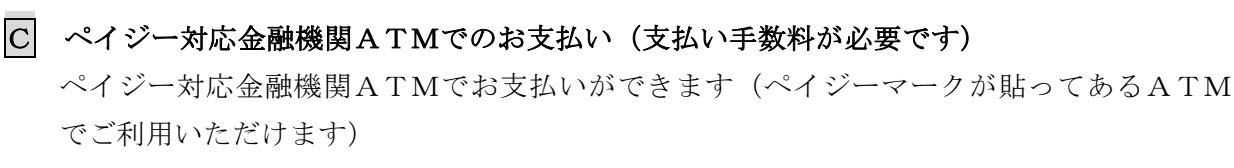

▼ご利用いただける金融機関

asv ← ペイジーマーク

ゆうちょ銀行・三菱東京UFJ銀行・三井住友銀行・みずほ銀行・りそな銀行・ 近畿大阪銀行・南都銀行

### 5. 受験票A・受験票Bの印刷

 クレジットカード情報またはコンビニエンスストア、ペイジーでの振込みが確認されると、マイページの 「申込履歴」の右端に「受験票」ボタンが現れます。このボタンをクリックします。

|           | さんのマイページ       |      |      |            |      |      |        |
|-----------|----------------|------|------|------------|------|------|--------|
| 申込履歴      |                |      |      |            |      | ここを  | 2クリック! |
| 申込番号      | 入試区分           | 申込日  | 支払方法 | 入金情報       |      |      | 受験票    |
| 201000001 | 高校入試 普通科 編入コース | 9月4日 | コンビニ | 決済完了(9月5日) | 申込確認 | 支払確認 | 受験票    |
|           |                |      |      |            |      |      |        |

②「受験票A・受験票B」が表示されます。(※出願時の受験票と若干違いがあります。)

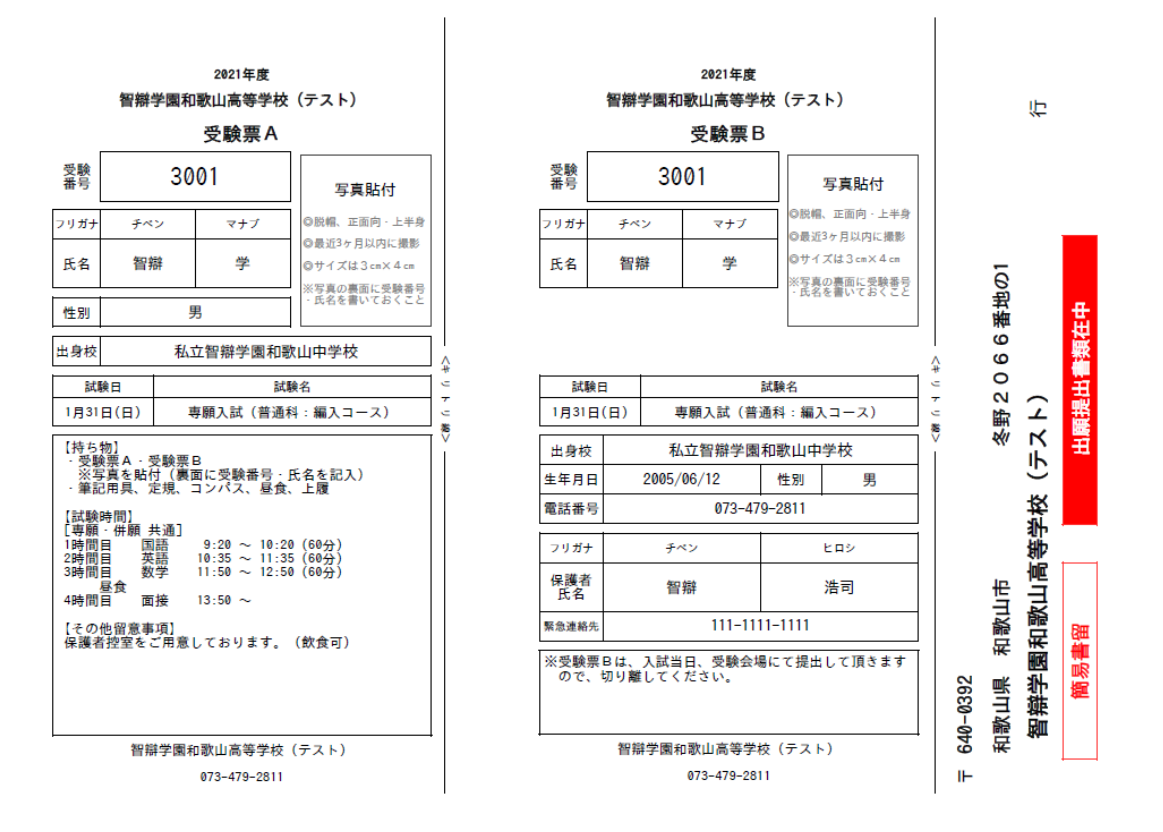

- ③この「受験票A・受験票B」を印刷してください。
- ④ それぞれに同じ写真を貼りつけ、「受験票A・受験票B」を切り離し、入試当日に忘れないよう持参してくだ さい。※マイページにて「顔写真データ登録」をされた方は写真欄にデータが反映されます。
- ⑤ <u>本校への宛先用紙は、調査書をご自身または学校から郵送する場合に、ご自由にお使いください。</u> 以上で出願サイトの手続きは完了です。

### 「申込内容確認書」を出身中学校へ提出して、調査書の作成をお願いしてください。